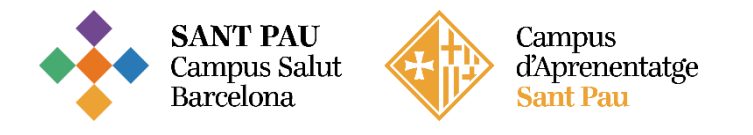

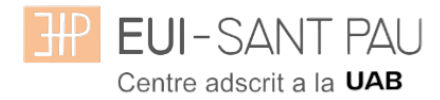

# **GRAU EN INFERMERIA – 2025/2026**

#### Consideracions importants a tenir en compte abans d'iniciar l'automatrícula

Tots els estudiants matriculats aquest curs acadèmic 2025/2026 a Grau en Infermeria, per continuar els estudis, heu de realitzar la matrícula mitjançant la plataforma Campus EUI-Sant Pau, seguint les instruccions del següent tutorial.

Accedir al Campus EUI-Sant Pau mitjançant la web de l'Escola (eui.santpau.cat)

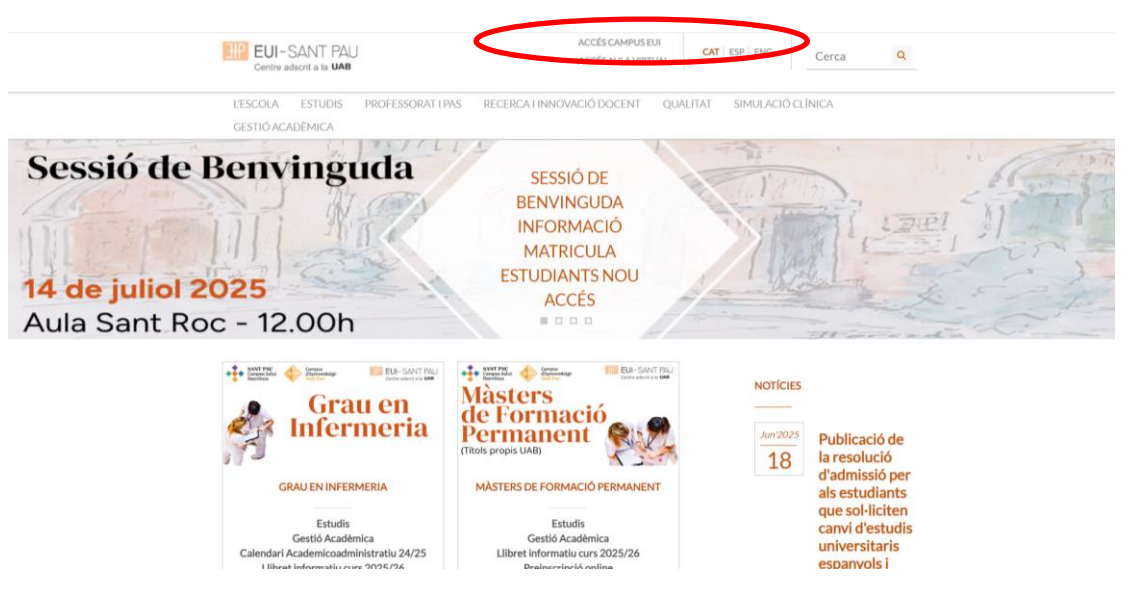

Cas que no us hagueu identificat mai al Campus EUI-Sant Pau i/o hagueu oblidat la contrasenya, cal identificar-se i assignar-se la paraula mitjançant l'enllaç directe del <u>web</u> de l'Escola, situat al peu del web.

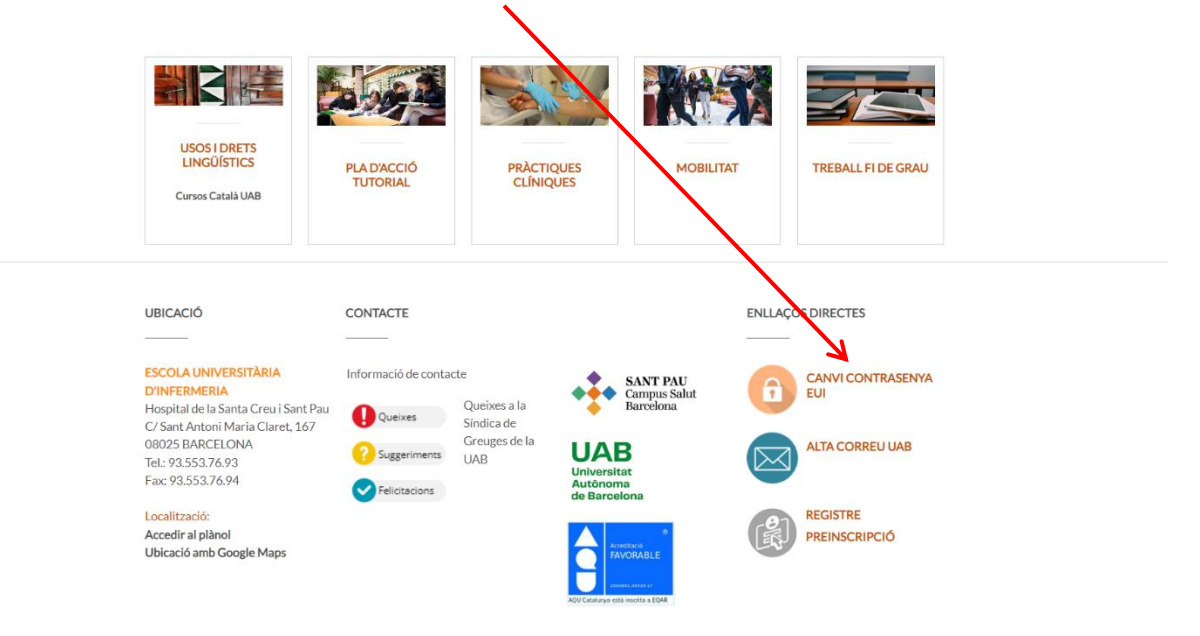

Us apareixerà la següent pantalla i heu de seguir les indicacions/recomenacions que s'especifiquen per obtenir el NIA i contrasenya.

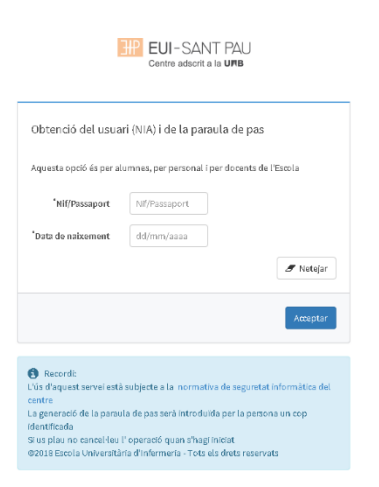

Un cop ja us heu registrat i/o modificat la paraula de pas, ja esteu en disposició de realitzar el procés d'automatrícula, però abans de portar-la a terme heu de tenir en compte les següents consideracions:

#### Bonificacions o exempcions preu de la matrícula:

Tipus de bonificació: (ampliar informació de bonificacions aquí):

- Beca del Règim General per a Estudiants Universitaris
- Família nombrosa de categoria General o Especial
- Matrícula d'Honor de Batxillerat o CFGS
- Alumnat amb discapacitat (amb un grau igual o superior al 33%)
- Víctimes d'actes terroristes (i també els seus fills i cònjuges)
- Víctimes de violència masclista en l'àmbit de la parella (i també els seus fills dependents)

Cas que compleixis els requisits és imprescindible que abans del 15/07/2025 hagis enviat a la Gestió Acadèmica el comprovant acreditatius per poder ser aplicat a la teva matrícula del curs 2025/2026.

#### Formes de pagament de la matrícula

TOTS els pagaments de matrícula es realitzaran per domiciliació bancària.

#### Pagament global:

01/08/2025 - Es domiciliarà l'import total de la matrícula en un únic pagament.

### Pagament fraccionat:

01/08/2025 – Es domiciliarà l'import corresponent al 100% del preu públic, taxes i assegurances. 01/10/2025 – Es domiciliarà l'import corresponent al 25% del preu propi de l'EUI Sant Pau. 02/01/2026 – Es domiciliarà l'import corresponent al 25% del preu propi de l'EUI Sant Pau. 02/03/2026 – Es domiciliarà l'import corresponent al 25% del preu propi de l'EUI Sant Pau. 01/06/2026 – Es domiciliarà l'import corresponent al 25% del preu propi de l'EUI Sant Pau.

Barcelona, juliol 2025

### TUTORIAL D'AUTOMATRÍCULA GRAU EN INFERMERIA

Des de la pàgina principal <u>web de l'Escola</u>, clicar Accés Campus EUI . Identificar-se amb el NIA i contrasenya al Campus EUI-Sant Pau

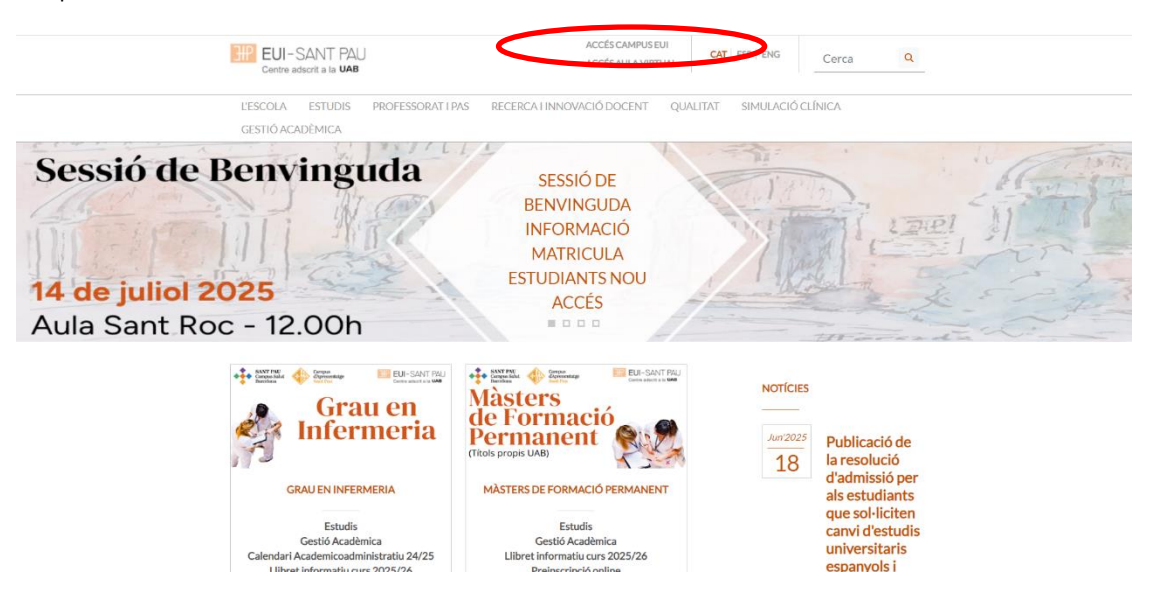

A la pantalla que apareix identificar-se amb el vostre NIA i paraula de pas:

|   | EUI-SANT PAU<br>Centre adscrit a la URB           |  |
|---|---------------------------------------------------|--|
|   | Iniciar sessió                                    |  |
| ۵ |                                                   |  |
|   | *********                                         |  |
| 0 | Català                                            |  |
|   | Entroy                                            |  |
|   | Premi aquí si no pot veure correctament la pàgina |  |
|   |                                                   |  |

A continuació, a la nova pantalla clicar sobre "Estudis Oficials":

Inici

Inici

| Aplicacions |                  |           |
|-------------|------------------|-----------|
|             |                  |           |
|             | Estudis oficials | Enquestes |
|             |                  |           |

A continuació, a la nova pantalla clicar sobre "Matrícula/Alta de matrícula"

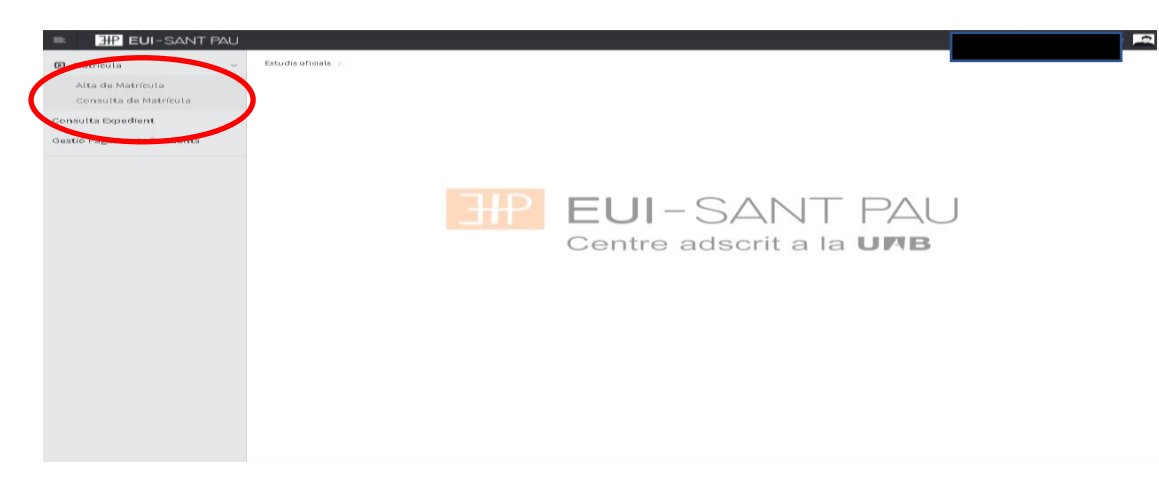

Ja es pot iniciar i finalitzar l'automatrícula. És important seguir l'ordre establert de:

"Les meves dades" – "Qüestionari estadístic" - "Assignatures a matricular" – "Informació de pagament" – "Confirmació de la matrícula"

## Les meves dades personals

Comprovar que aquestes siguin correctes i/o modificar si és el cas. Així mateix emplenar aquelles dades que demani el sistema.

| istió de matricula > Matrícula   |                 |                       |                    |                              |                |          |
|----------------------------------|-----------------|-----------------------|--------------------|------------------------------|----------------|----------|
|                                  |                 |                       |                    |                              |                |          |
| Nom i cognoms                    |                 |                       |                    | DNI                          |                |          |
| Any                              |                 |                       |                    | NIP                          |                |          |
| Centre                           | ospital de la s | santa Creu I Sant Pau |                    | NIA                          |                |          |
| Estudis                          |                 |                       |                    | Tipus d'estudis              |                |          |
| Pla d'estudis<br>Rènim           |                 |                       |                    | Especialitat<br>Reial decret |                |          |
|                                  |                 |                       |                    | reardedet                    |                |          |
|                                  | _               |                       | -                  |                              |                |          |
|                                  |                 |                       |                    |                              |                |          |
|                                  | Les meves dades | Questionari           | Assignatures a     | Informació del               | Confirmació de |          |
|                                  | personals       | estadístic            | matricular         | pagament                     | la matrícula   |          |
|                                  |                 |                       |                    |                              |                |          |
| LES MEVES DADES PERSONAI         | LS              |                       |                    |                              |                |          |
|                                  |                 | GEST                  | TIONAR DADES PERS  | ONALS                        |                |          |
| NIP                              | _               |                       |                    | NIA                          |                |          |
| DNI/Passaport                    |                 |                       |                    | Tipus document               |                | <b>~</b> |
| Número de Seguretat Social       |                 |                       |                    | Nom                          |                |          |
| Primer cognom                    |                 |                       |                    | Segon cognom                 |                |          |
| Adreca electrónica institucional |                 |                       |                    |                              |                |          |
| Correu personal                  |                 |                       |                    |                              |                |          |
|                                  |                 |                       | DOMICILI HABITUAL  | _                            |                |          |
|                                  |                 |                       |                    |                              |                |          |
| Fora d'Espanya                   |                 |                       |                    |                              |                |          |
| Domicili                         |                 | ×                     |                    |                              |                |          |
|                                  |                 | - 0                   |                    |                              |                |          |
| codi postal                      |                 |                       |                    |                              |                |          |
| ocalitat                         |                 | ₽ ₽                   |                    |                              |                |          |
| Provincia                        |                 |                       |                    |                              |                |          |
| Teléfon                          |                 |                       |                    |                              |                |          |
|                                  |                 |                       |                    |                              |                |          |
|                                  |                 |                       |                    |                              |                |          |
|                                  |                 | DC                    | MICILI DURANT EL C | URS                          |                |          |
|                                  |                 |                       |                    |                              |                |          |
| Jomiciii                         |                 | -                     |                    |                              |                |          |
| Codi postal                      |                 | 0                     |                    |                              |                |          |
| Localitat                        |                 |                       |                    |                              |                |          |
| Provincia                        |                 |                       |                    |                              |                |          |
| Pais                             |                 |                       |                    |                              |                |          |
| Teléfon                          |                 |                       |                    |                              |                |          |
|                                  |                 |                       |                    |                              |                |          |
|                                  |                 |                       |                    |                              |                |          |
|                                  |                 |                       |                    |                              |                |          |
|                                  |                 |                       |                    |                              |                |          |
| Contraction with table data days |                 |                       |                    |                              |                |          |

Clicar dins de cada apartat per llegir/acceptar.(Tractament de dades, confidencialitat i drets d'imatge o publicació a xarxes socials)

| Informació detellaria acitya al transment de dades personale                                                                           |                    |  |  |
|----------------------------------------------------------------------------------------------------|--------------------|--|--|
| Lia Tanit i annanto al trantament de risder namonale                                                                                   |                    |  |  |
|                                                                                                    |                    |  |  |
|                                                                                                    |                    |  |  |
| Accepto el compromis de confindencialitat i drets de propietat intel·lectual                                                           |                    |  |  |
| Accepto el compromis de confindencialitat i drets de propietat intel·lectual                                                           |                    |  |  |
|                                                                                                    |                    |  |  |
| A defined on the second dimensional in defined an open second                                                                          |                    |  |  |
| Autorizado per a la presa d'imalges i publicado en varias socials<br>Autorizado per a la presa d'imalges i publicadó en varias socials |                    |  |  |
| Construction of a second of the construction of the construction                                                                       |                    |  |  |
| Autoritzo la pressa d'imatges i publicació en xanxes socials NO autoritzo la pressa d'imatges ni publicació en xanxes socials          |                    |  |  |
| Motiu                                                                                                    |                    |  |  |
|                                                                                                    |                    |  |  |
|                                                                                                    |                    |  |  |
|                                                                                                    | <br>               |  |  |
|                                                                                                    | DADES DE NAIXEMENT |  |  |
| Fora d'Espanya                                                                                                    |                    |  |  |
| Data de naixement                                                                                                    |                    |  |  |
| País de naixement                                                                                                    |                    |  |  |
| Localitat                                                                                                    |                    |  |  |
| Provincia<br>País de nacionalitat                                                                                                    |                    |  |  |
|                                                                                                    |                    |  |  |
|                                                                                                    |                    |  |  |
|                                                                                                    |                    |  |  |
|                                                                                                    | DADES DE CONTACTE  |  |  |
|                                                                                                    |                    |  |  |
| Teläfon möbil                                                                                                    |                    |  |  |
| Un attre telefon mobil<br>Adreca electrónica                                                                                           |                    |  |  |
| Una altra adrega electrónica                                                                                                    |                    |  |  |
|                                                                                                    |                    |  |  |
|                                                                                                    |                    |  |  |
|                                                                                                    | A Seguent          |  |  |
|                                                                                                    |                    |  |  |
|                                                                                                    |                    |  |  |

Per últim, un cop revisades i modificades les dades, clicar "Següent" per anar a: Qüestionari Estadístic

QÜESTIONARI ESTADÍSTIC

## • Aquestes dades s'usaran amb finalitats estadístiques.

|                                                                                                    |                        | DADES ESTADÍSTIQUES                                  |
|----------------------------------------------------------------------------------------------------|------------------------|------------------------------------------------------|
| L'estudiant té cap altre títol d'ensenyament super<br>en tingui diversos, indicar el de nivell superior | rior? En cas que       | 0 No posseek altre titol d'ensenyament superior 🗸    |
| Treball remunerat durant el curs anterior                                                               |                        | 0 No va realitzar cap treball o activitat remunerada |
| Naturalesa del centre on va realitzar l'últim curs q                                                    | que li dóna accés      | 4 Altres centres V                                   |
| País on va cursar l'estudi que li dóna accés                                                            |                        | 724 Espanya 🗸                                        |
|                                                                                                    |                        |                                                      |
| Pare/Mare/Tutor/Tutora legal 9<br>Pare/Mare/Tutor/Tutora legal 9                                        | No consta<br>No consta | NIVELL D'ESTUDIS PARE/MARE/TUTOR/TUTORA LEGAL        |
|                                                                                                    |                        | TREBALL PARE/MARE/TUTOR/TUTORA LEGAL                 |
| Pare/Mare/Tutor/Tutora legal 99                                                                         | 9 No consta            | ▼                                                    |
|                                                                                                    |                        |                                                      |
| Pare/Mare/Tutor/Tutora legal 99                                                                         | 9 No consta            | v                                                    |

|                                                                                                    | A EMPLENAR NOMÉS PER ESTUDIANTS DE NOU INGRÉS |
|----------------------------------------------------------------------------------------------------|-----------------------------------------------|
| Valori el seu nivell de destresa en relació amb el maneig del<br>sistema operatiu, l'edició de textos, els fulls de càlcul, la<br>navegació web i qualsevol altre aspecte propi d'un usuari habitual<br>d'informàtica | <b>v</b>                                      |
|                                                                                                    | PER A TOTS ELS ESTUDIANTS                     |
| Valori el seu nivell de destresa en relació amb el maneig del<br>sistema operatiu, l'edició de textos, els fulls de calcul, la<br>navegació web i quisevol altre aspecte propi d'un usuari habitual<br>d'informàtica  | ×                                             |
|                                                                                                    | Enrere A Següent                              |

Un cop introduides les dades, clicar "Següent" per anar a: Assignatures a matricular

#### Assignatures a matricular

Només els estudiants de 4t curs OBRIR el desplegable d'Especialitat i escollir la Menció que es vol cursar (Oncologia o Cardiologia), sempre i quan es matriculin de totes les assignatures optatives d'un mateix itinerari

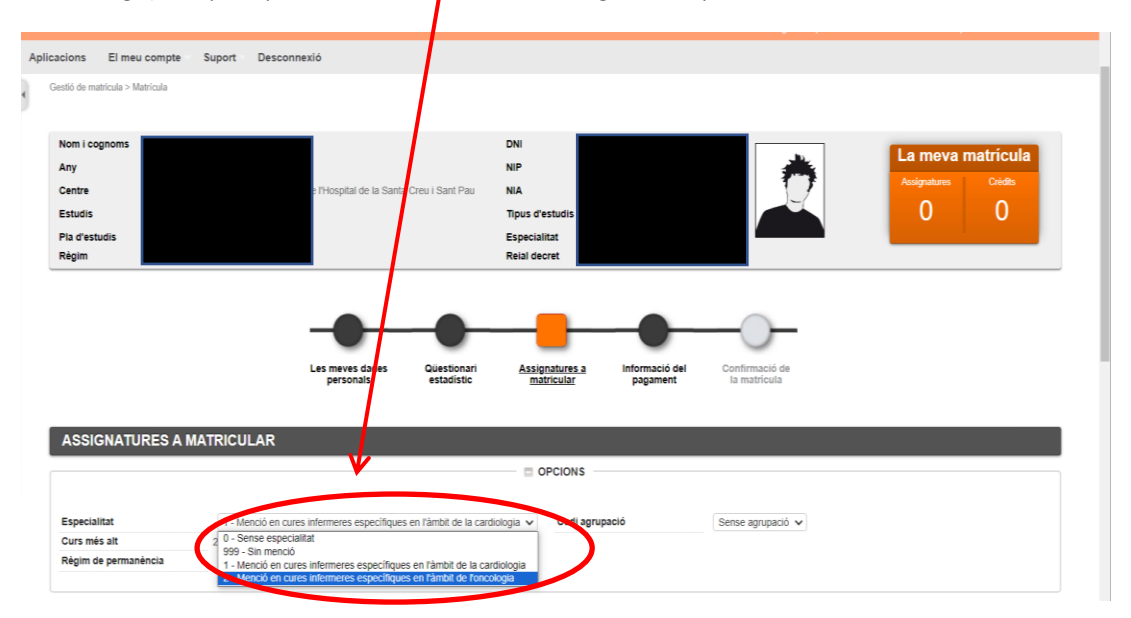

En l'apartat de Règim de Permanència marcareu temps parcial si us matriculeu entre 24 i 42 crèdits o temps complet entre 42 i 78 crèdits.

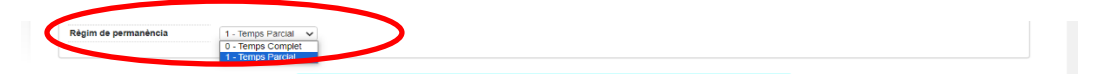

|   |                                                     | Seleccioneu una assig                                                                | filatura per                | començ             | aı      |       | ノ    |       |             |         |               |      |
|---|-----------------------------------------------------|--------------------------------------------------------------------------------------|-----------------------------|--------------------|---------|-------|------|-------|-------------|---------|---------------|------|
|   |                                                     |                                                                                      |                             |                    |         |       |      |       |             |         |               |      |
| a | Fora del Pla                                        |                                                                                      |                             |                    |         |       |      |       |             |         |               |      |
|   |                                                     |                                                                                      | ir                          |                    |         |       |      |       |             |         |               |      |
| 1 |                                                     |                                                                                      |                             |                    |         |       |      |       |             |         |               |      |
|   | Assignatura                                         | Centre                                                                               | Pla                         | Classe             | Crèdits | Cicle | Curs | Mòdul | Període     | GrupEst | atObservacion | is C |
| 3 | 200703 - Ciències Socials i Salut                   | 502 - Escola Universitària d'Infermeria de l'Hospital de la Santa Creu i<br>Sant Pau | 884 - Grau en<br>Infermeria | Formació<br>Bàsica | 6.0     | ×     | 1    | хх    | 2on<br>Sem. |         |               | T    |
| 3 | 200704 - Comunicació i TIC                          | 502 - Escola Universitària d'Infermeria de l'Hospital de la Santa Creu i<br>Sant Pau | 884 - Grau en<br>Infermeria | Formació<br>Bàsica | 6.0     | х     | 1    | хх    | 1er Sem.    |         |               |      |
| 3 | 200705 - Estructura del Cos Humà                    | 502 - Escola Universitària d'Infermeria de l'Hospital de la Santa Creu i<br>Sant Pau | 884 - Grau en<br>Infermeria | Formació<br>Bàsica | 6.0     | ×     | 1    | хх    | 1er Sem.    |         |               |      |
| 3 | 200706 - Funció del Cos Humà I                      | 502 - Escola Universitària d'Infermeria de l'Hospital de la Santa Creu i<br>Sant Pau | 884 - Grau en<br>Infermeria | Formació<br>Bàsica | 6.0     | ×     | 1    | хх    | 1er Sem.    |         |               |      |
| 2 | 200707 - Farmacologia                               | 502 - Escola Universitària d'Infermeria de l'Hospital de la Santa Creu i<br>Sant Pau | 884 - Grau en<br>Infermeria | Formació<br>Bàsica | 6.0     | ×     | 1    | хх    | 2on<br>Sem. |         |               |      |
| 3 | 200708 - Funció del Cos Humà II                     | 502 - Escola Universitària d'Infermeria de l'Hospital de la Santa Creu i<br>Sant Pau | 884 - Grau en<br>Infermeria | Formació<br>Bàsica | 6.0     | ×     | 1    | хх    | 2on<br>Sem. |         |               |      |
| 3 | 200709 - Metodologia Científica i<br>Bioestadística | 502 - Escola Universitària d'Infermeria de l'Hospital de la Santa Creu i<br>Sant Pau | 884 - Grau en<br>Infermeria | Formació<br>Bàsica | 6.0     | х     | 1    | хх    | 2on<br>Sem. |         |               |      |
| 3 | 200710 - Nutrició i Dietètica                       | 502 - Escola Universitària d'Infermeria de l'Hospital de la Santa Creu i<br>Sant Pau | 884 - Grau en<br>Infermeria | Formació<br>Bàsica | 6.0     | х     | 1    | хх    | 2on<br>Sem. |         |               |      |
| 3 | 200711 - Salut Pública                              | 502 - Escola Universitària d'Infermeria de l'Hospital de la Santa Creu i<br>Sant Pau | 884 - Grau en<br>Infermeria | Obligatòria        | 6.0     | ×     | 1    | хх    | 1er Sem.    |         |               |      |
| 3 | 200702 - Ciències Psicosocials                      | 502 - Escola Universitària d'Infermeria de l'Hospital de la Santa Creu i             | 884 - Grau en               | Formació<br>Bàsica | 6.0     | х     | 1    | хх    | 1er Sem.    |         |               |      |

Continuant a la mateixa pantalla, escollir les assignatures a matricular (clicant el "+")

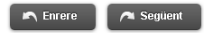

7

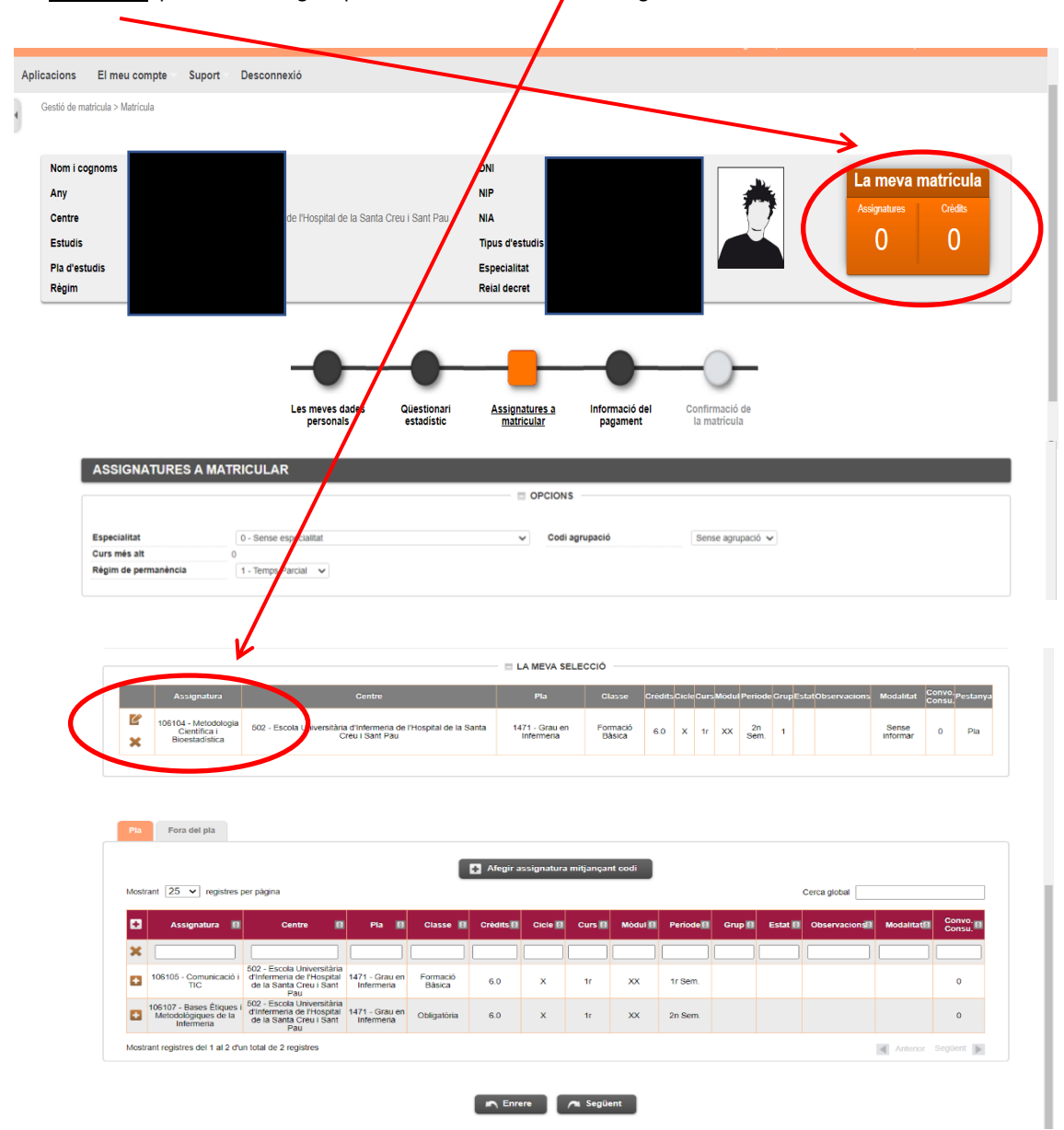

Les assignatures escollides apareixeran a l'apartat <u>"la meva selecció"</u> i automàticament s'anirà actualitzant el <u>comptador</u> que hi ha al marge superior dret amb el núme**f**o d'assignatures escollides i total crèdits matriculats.

Una vegada escollides totes les assignatures a matricular, clicar "següent"

Si us heu matriculat d'alguna assignatura de pràctiques us apareixerà el següent missatge d'alerta que haureu de tenir en compte:

Un cop llegit, clicar "Continuar"

| S'ha matricu        | lat de l'assignatura o assignatures del següent llistat: 200716, i per tant ha de tenir |
|---------------------|-----------------------------------------------------------------------------------------|
| n compte la seg     | üent informació:                                                                        |
| com estudiant de    | Serau en Infermeria de l'Escola Universitària d'Infermeria de l'Hospital de la Santa    |
| reu i Sant Pau d    | de Barcelona, adscrita a la Universitat Autònoma de Barcelona, declaro que estic        |
| nformat que les     | assignatures de pràctiques per a ser cursades poden implicar contacte amb menors        |
| l'edat, pel que h   | e de disposar de l'original de la certificació negativa del Registre Central de         |
| elinqüents Sexu     | lals conforme no he estat condemnat per sentència ferma, d'acord amb allò que           |
| lisposa l'article d | (3.5 de la LOPM), en la nova redacció donada per l'article 1.8 de la Llei 26/2015, de   |
| 18 de juliol, de n  | nodificació del sistema de protecció a la infància i a l'adolescència                   |
| lixí mateix, sóc e  | l responsable de l'obligació d'aportar aquesta certificació al centre o institució on   |
| lesenvoluparé a     | questes pràctiques, cas que em sigui requerit.                                          |

#### Informació del pagament

Cas que es pugui gaudir d'algun descompte o bonificació i si s'ha notificat i presentat a la Gestió Acadèmica la documentació necessària per obtenir-la, clicar "**Aplicació descompte**" i a l'apartat de "Tipus de descompte" apareixerà la <u>bonificació</u> per defecte.

A continuació si es cumpleix els requisis per gaudir de la Beca General, obrir el desplegable de "**Tipus de Beca**" i escollir l'opció de <u>beca del MEC</u>.

Marcar "Pagament fraccional" si vol fer el pagament en 5 terminis.

Comproveu el núm. de compte.

Si us heu matriculat d'alguna assignatura de pràctiques per defecte us sortirà marcat ja <u>l'assegurança</u> <u>complementària</u>. Cas que no us hagueu matriculat de cap assignatura de pràctiques teniu l'opció de marcar-ho.

El <u>Servei de Gestió d'Uniformitat</u> surt marcat automàticament en cas de estar matriculat en assignatures de pràctiques clíniques.

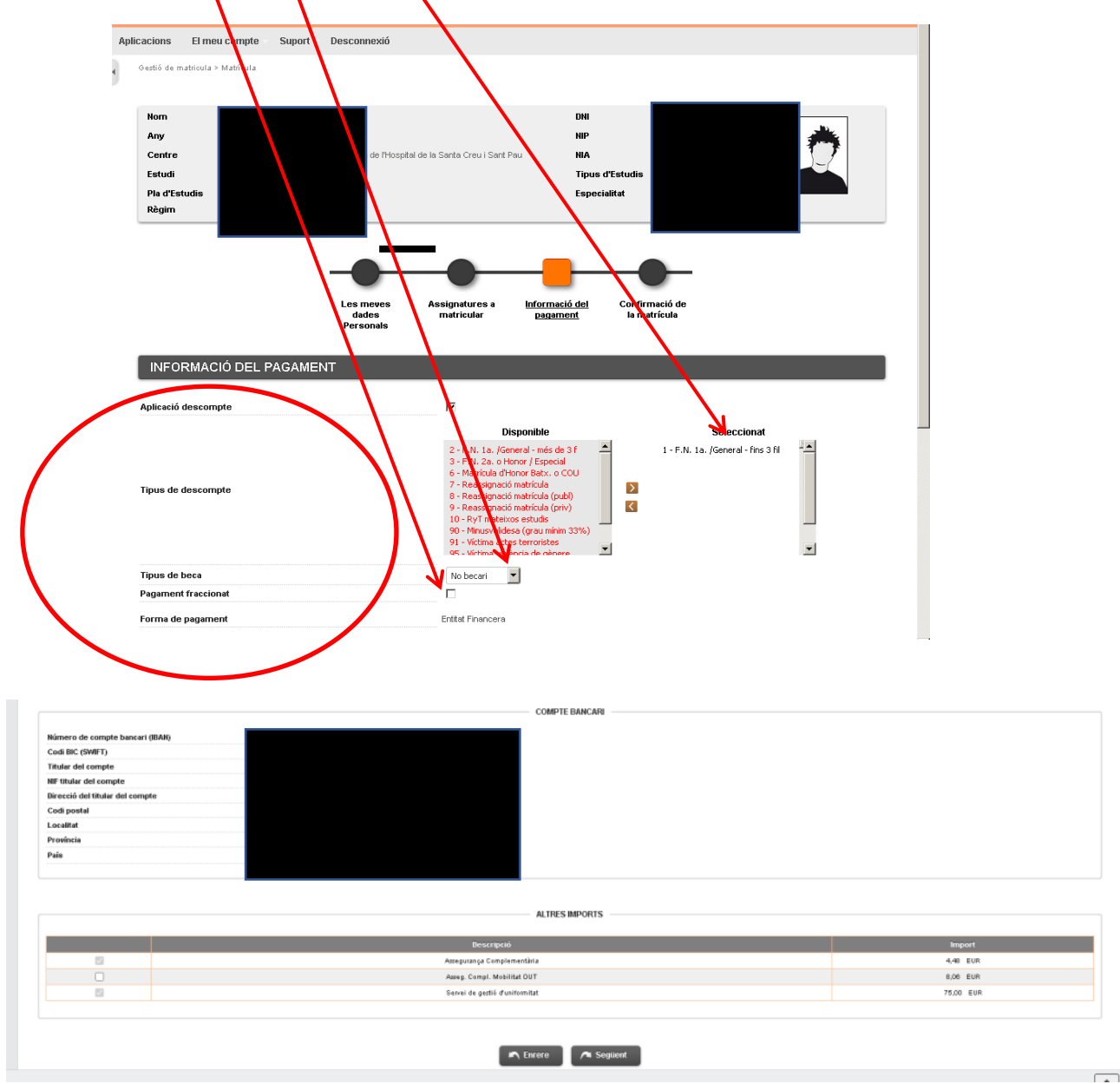

Per últim, un cop revisades i emplenades les dades, cliclar "següent" per anar a: Confirmació de la matrícula

#### Confirmació de la matrícula

En aquesta pantalla es veu un resum de la vostra matrícula, tant de les assignatures com de la part econòmica i si tot és correcte "confirmar"

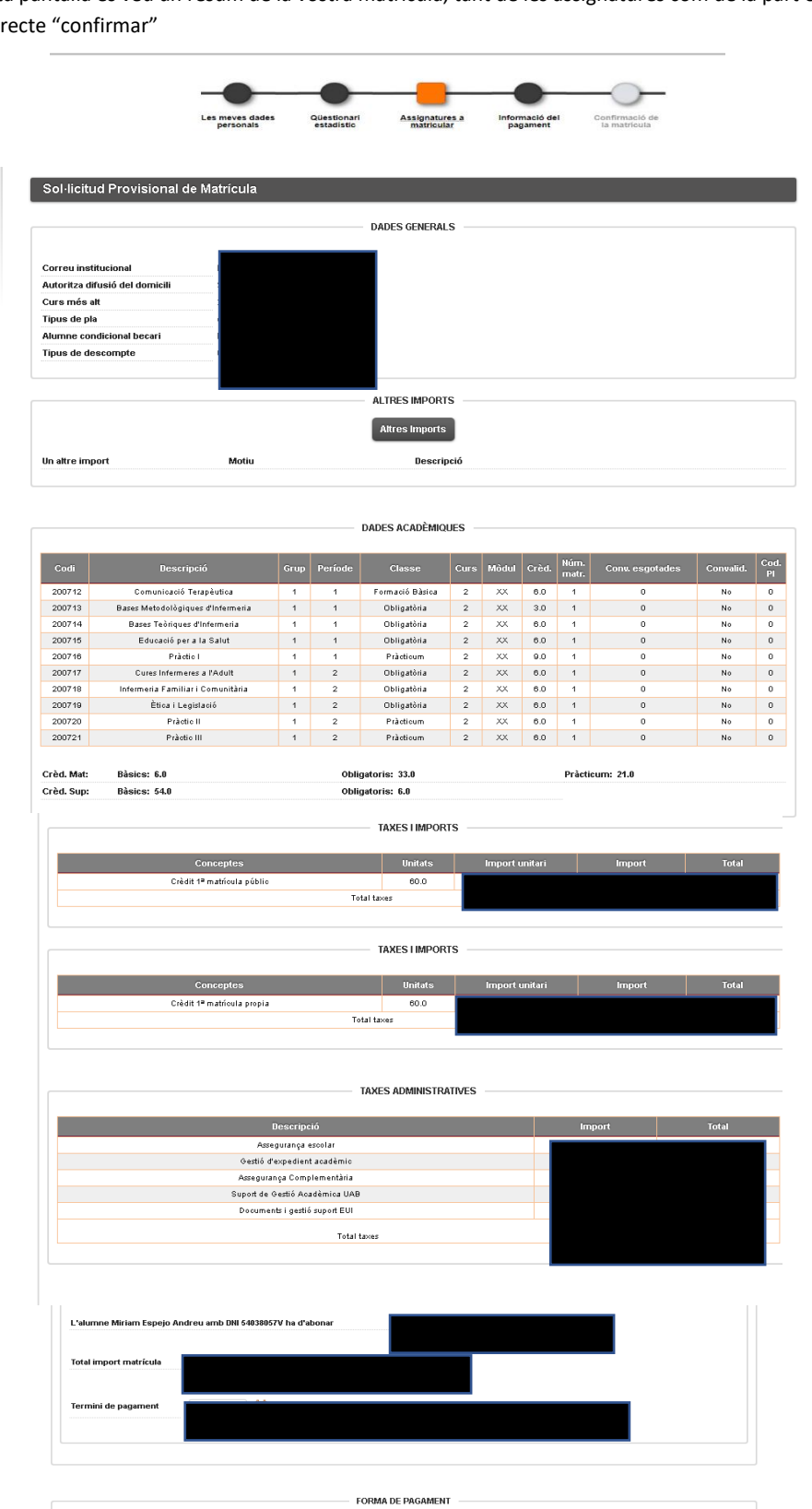

Forma de pagament Número de compte Data d'impressió

L'acceptació d'aquesta sol·licitud de matricula está condiciona a la verificació, en qualsevol moment, de les dades consignades per l'estudiant, així com a l'abonament del total de la matricula i de la possible resolució de baca de carácter general del Ministeri d'Educació, Formació Professional i Esports. L'import de la matricula es domiciliarà al compte bancari lliurat per l'estudiant, en els terminis establerts i que consten en aquest imprès de matricula. No fer efectiu l'import total de la matricula vio algun dels rebuts fraccionats, d'acord amb el que regula la Nomativa de matricula de la UAB, condiciona l'autorització de matricula es cursos posteriors. Alsi mateix, comporta l'estat de monstat, que impica el recience per impagament i de les despeses generades per la devolució del rebut. Estudiant es comporten a lliurar a la Gestió candiracia de l'ULB, admina de la total. As demonstrat, que corresponent al compte bancari, amb signatura original abans del començament de l'activitat docent. El preu a abonar per crédit matriculat per primera vegada (preu públic 17,69 euros + preu propi 81,27 euros = %9,6 euros).

Una vegada confirmada podeu imprimir, descarregar i/o enviar-la al teu correu.

| 🖻 Matrícula 🗸 🗸                                 | Estudis oficials / Matricula>Alta de Matricula                                                                                                    |                                                                                                    |
|-------------------------------------------------|----------------------------------------------------------------------------------------------------|----------------------------------------------------------------------------------------------------|
| Alta de Matrícula                               | Documentació de la matrícula                                                                                                    |                                                                                                    |
| Consulta Expedient<br>Gestió Pagaments Pendents | La matricula s'ha confirmat correctament. En aquesta pantalle té disponibles e<br>matricula realitzada. També té a la seva disposició els documents le pagament qu<br>de la forma de pagament seleccionada. Addicionalment poden haver se generat al<br>Recordi imprimir, descarregar o enviar-se per correu electrônic aquests documents<br>posterior. | ls impresos de la<br>e corresponguin en funció<br>tres documents d'interès.<br>per a la seva consulta |
|                                                 | Document B Opcions                                                                                                    |                                                                                                    |
|                                                 | Imprès Matricula 📻 🤌 🛃 💆 🗹                                                                                                    |                                                                                                    |
|                                                 | Continuar                                                                                                    |                                                                                                    |
|                                                 |                                                                                                    |                                                                                                    |

Per últim, per finalitzar el procés i gravar la matrícula, prémer "continuar" i apareixerà el següent missatge.

La seva matrícula ha estat processada correctament.

Ja es pot donar per finalitzada amb èxit la vostra matrícula.

## RECORDATORIS

A partir del primer dia de classe 08/09/2025 pots passar per la Gestió acadèmica a recollir la carpeta de la UAB.

Així mateix, et recordem que el primer pagament es realitzarà l'01/08/2025 per domiciliació bancària.

Barcelona, juliol 2025